#### 1 Tap Edge. Enter your site's web address. Tap blue arrow.

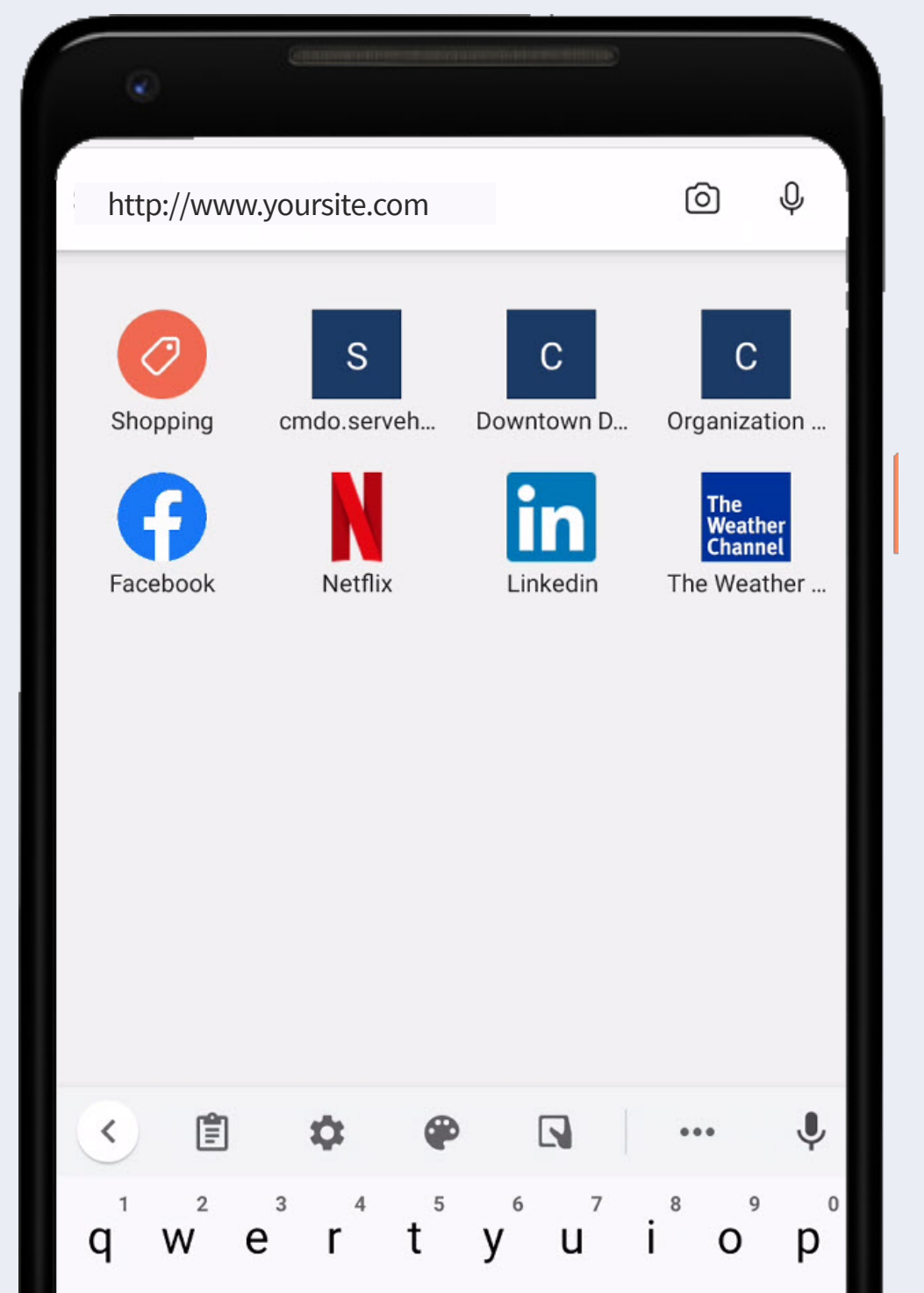

## for Your Chapter

chapterpro®

Mobile Web App Instructions

2 If you have a public site, tap Menu. Then tap Login. If not, skip to #3.

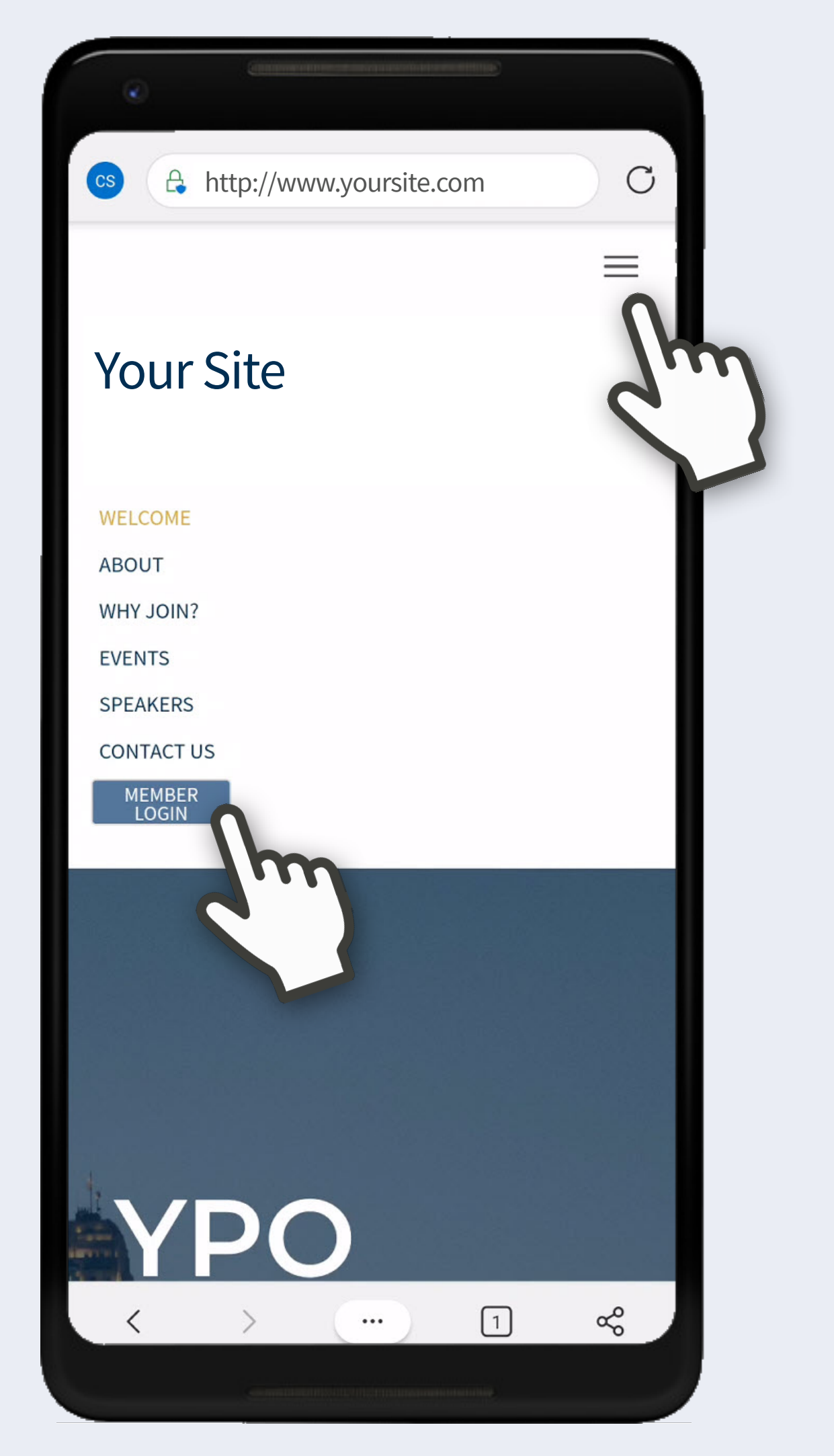

# Device:AndroidBrowser:EdgeSupport:support@chapterpro.com

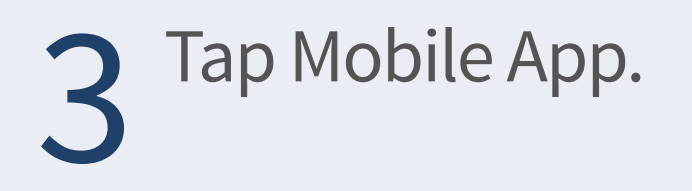

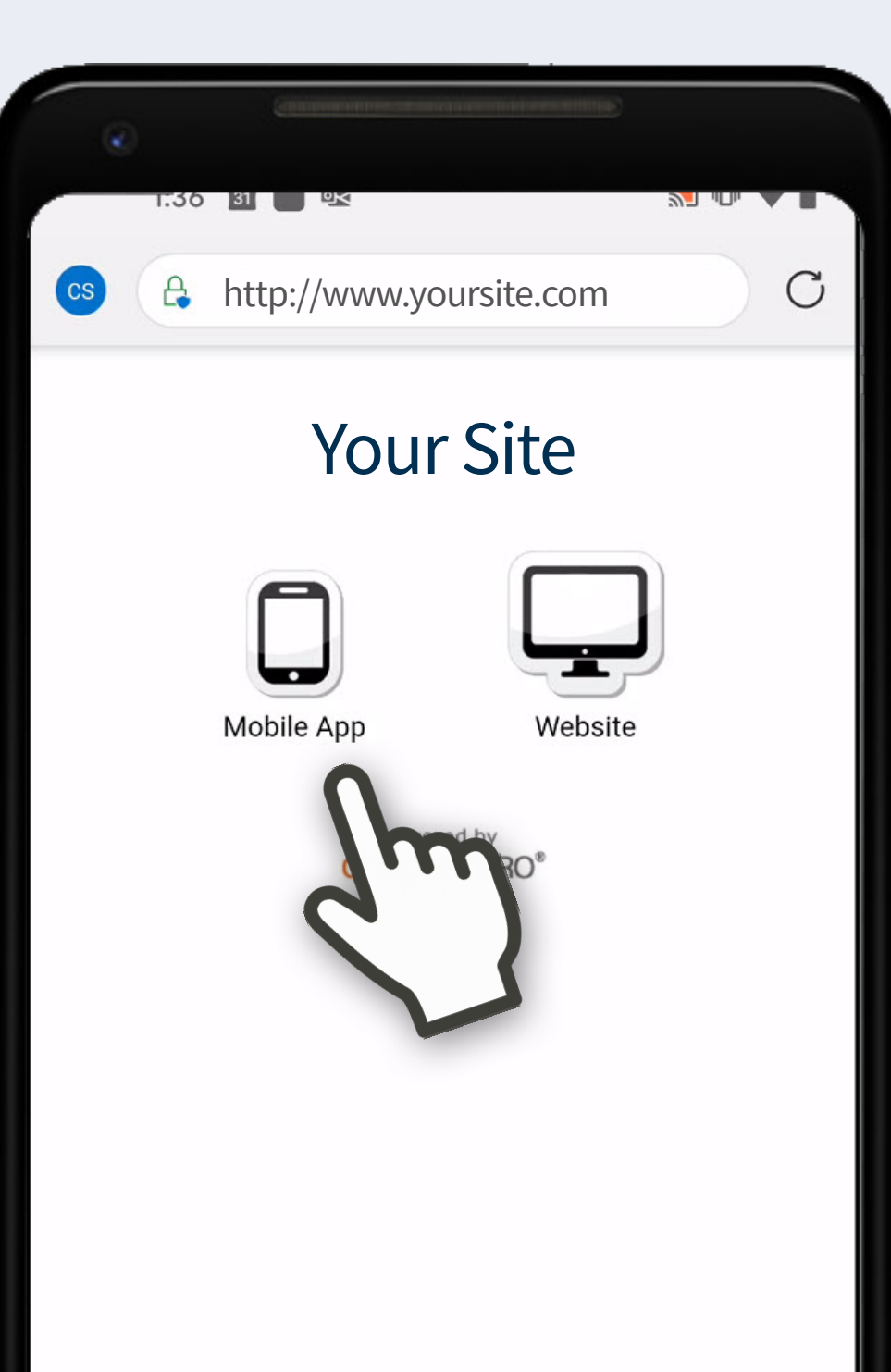

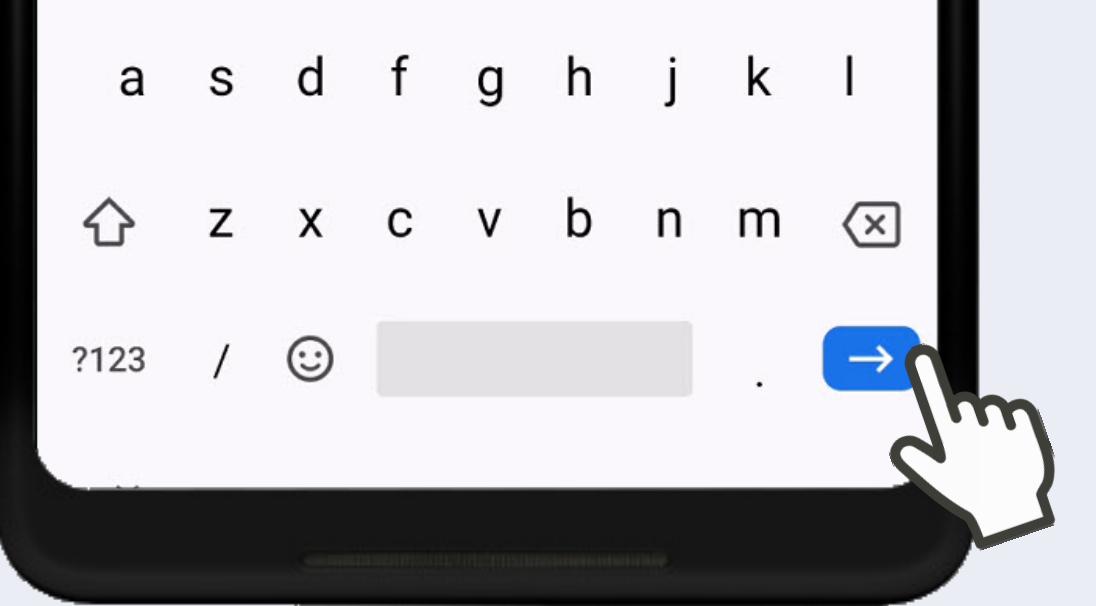

4 Do not login at this time. Tap 3 dots in the bottom middle.

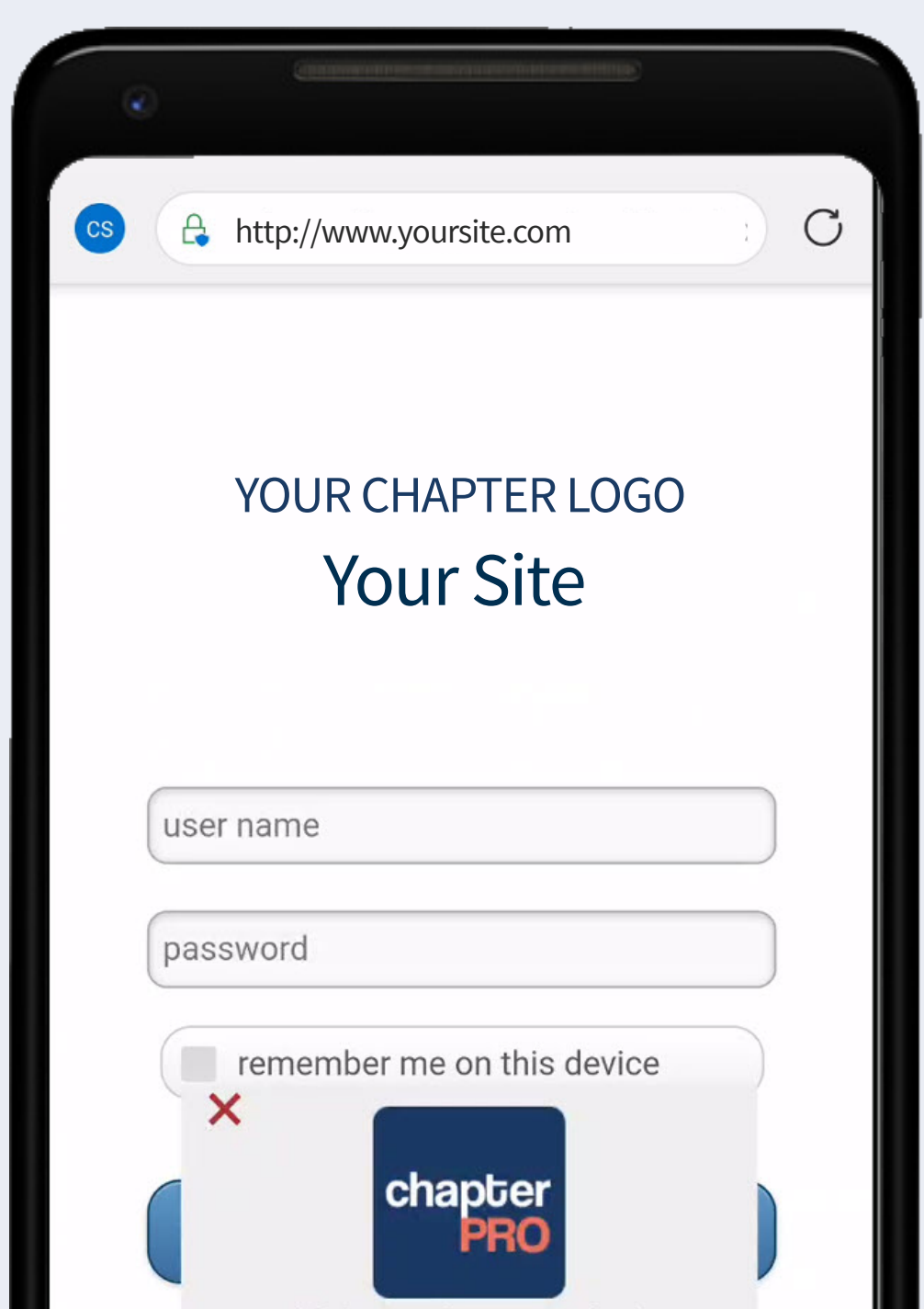

**5** Tap Add to Home screen.

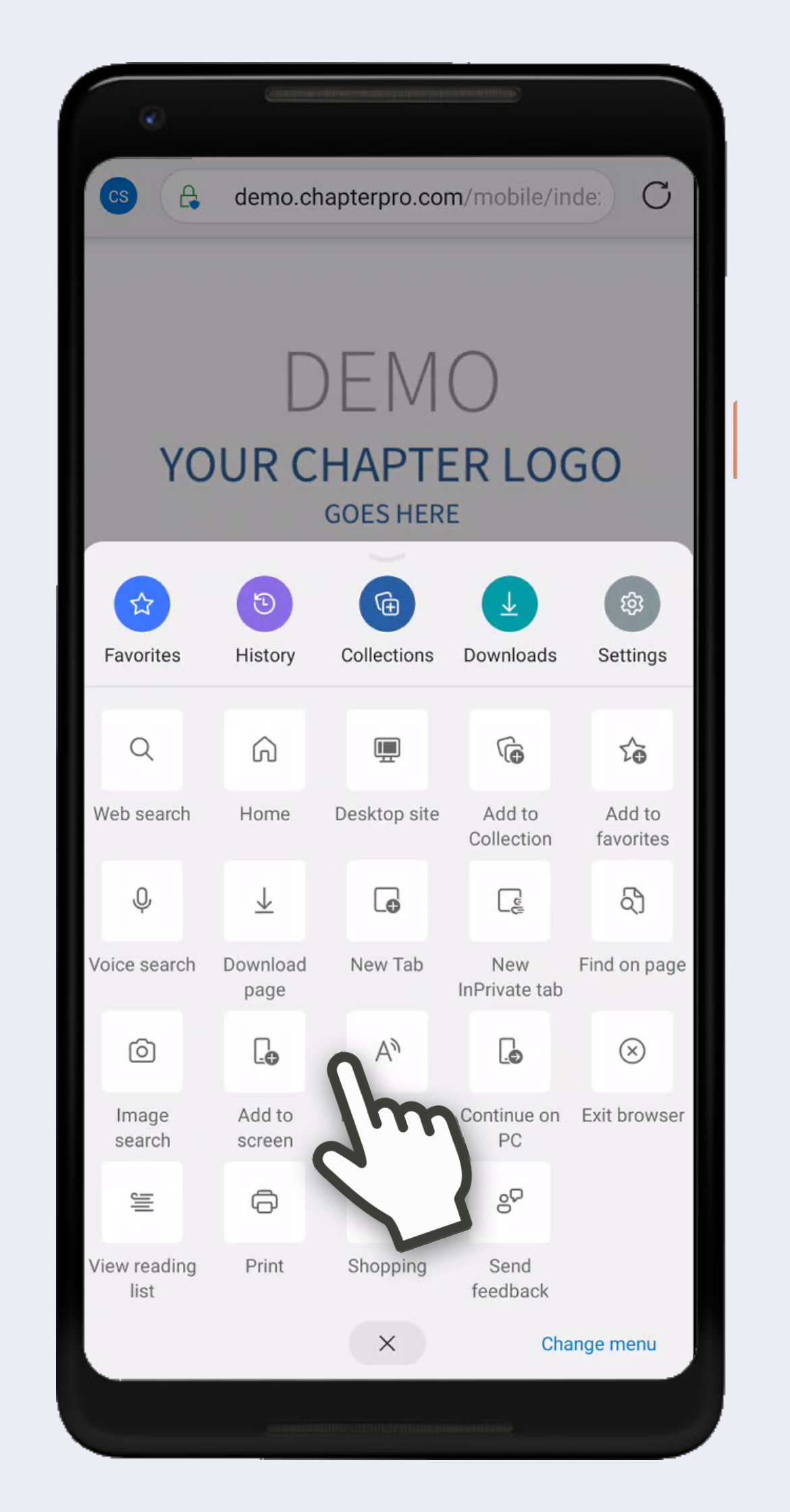

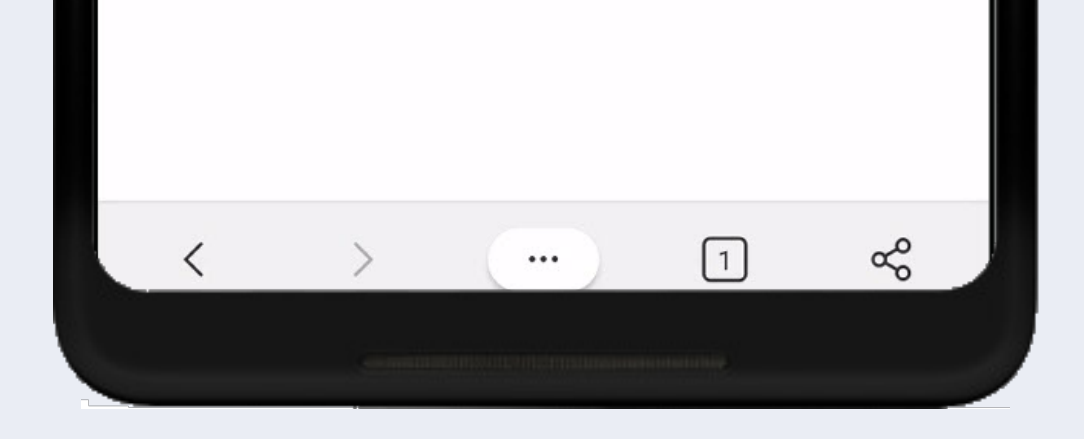

6 Change Log In to your organization's name. Tap Add.

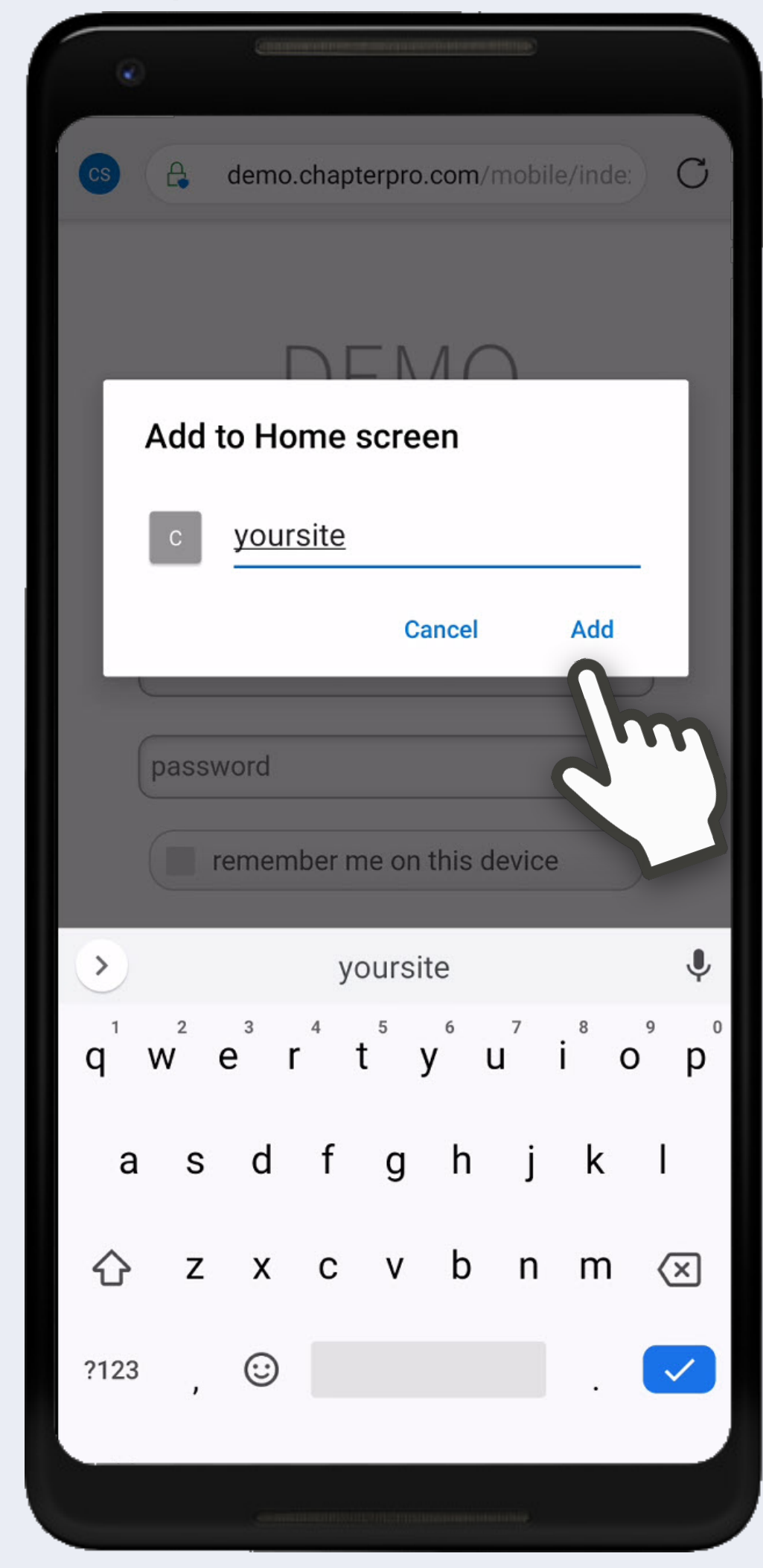

Fo To add this web app to the home screen open the browser option menu and tap on **Add to homescreen**.

> The menu can be accessed by pressing the menu hardware button if your device has one, or by tapping the top right menu icon .

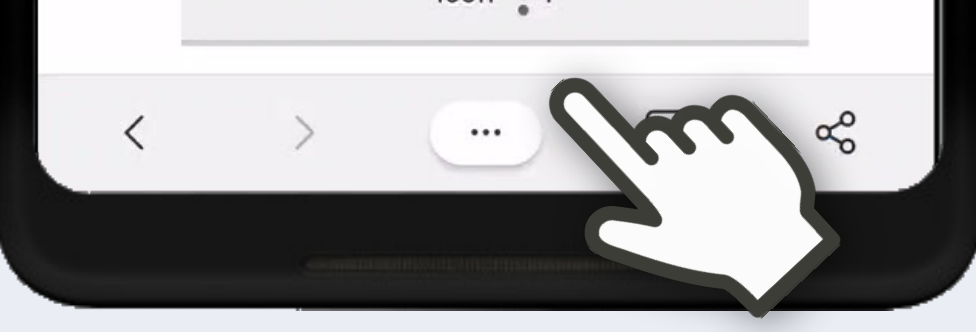

## **7** Tap Add automatically.

| CS & http://www.yoursite.com                         |
|------------------------------------------------------|
| YOUR CHAPTER LOGO<br>Your Site                       |
| Add to Home screen<br>Touch & hold to place manually |
| yoursite 1 × 1                                       |
| Cancel Add automatically                             |

## **Chapterpro**<sup>®</sup> Mobile Web App Instructions for Your Chapter

Device:AndroidBrowser:EdgeSupport:support@chapterpro.com

8 Enter user name & password. Optional: check remember me on this device. Tap Log In.

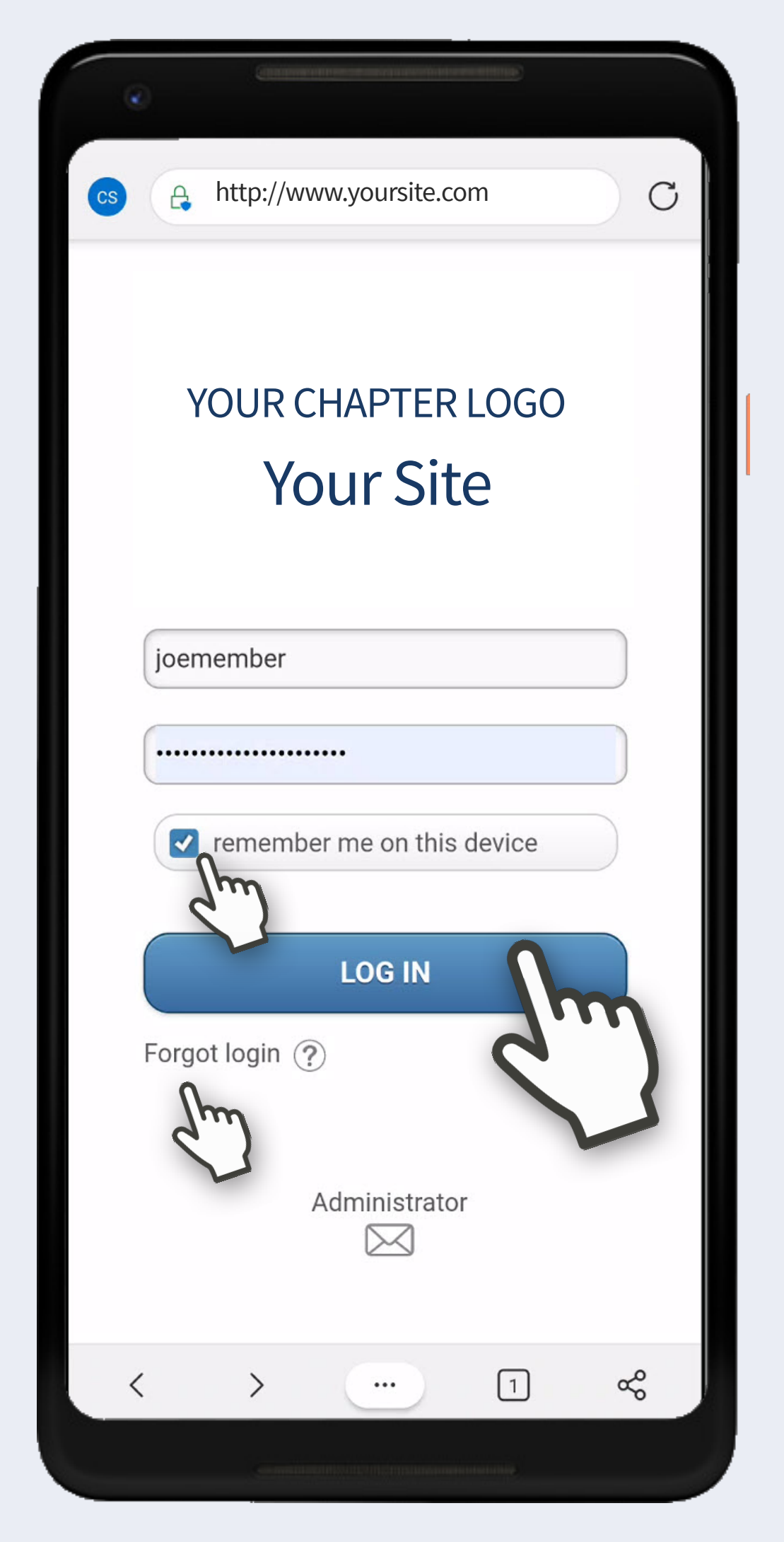

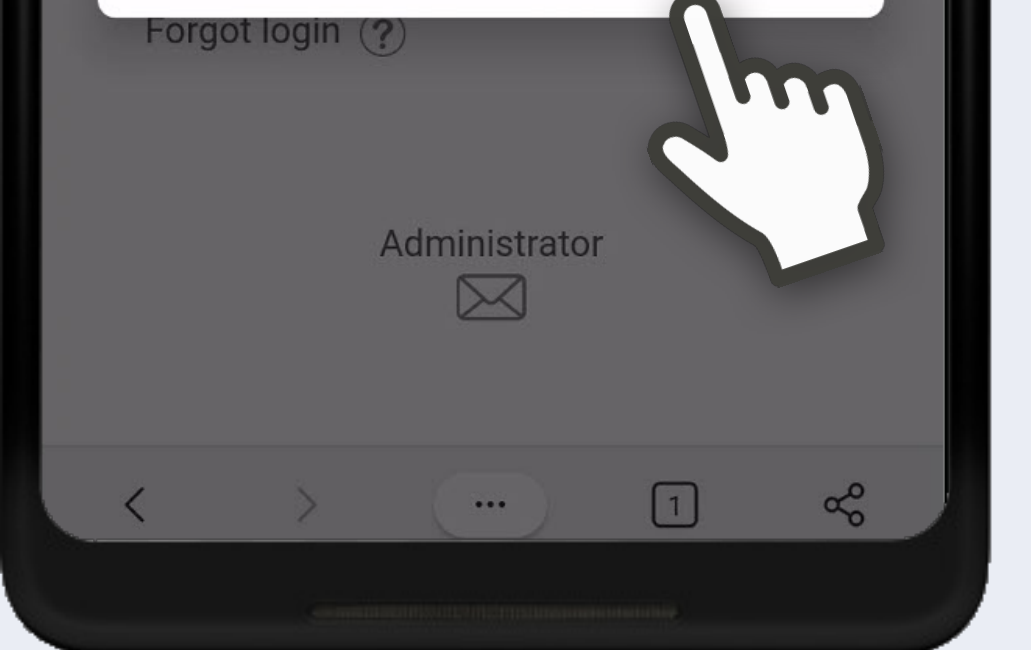

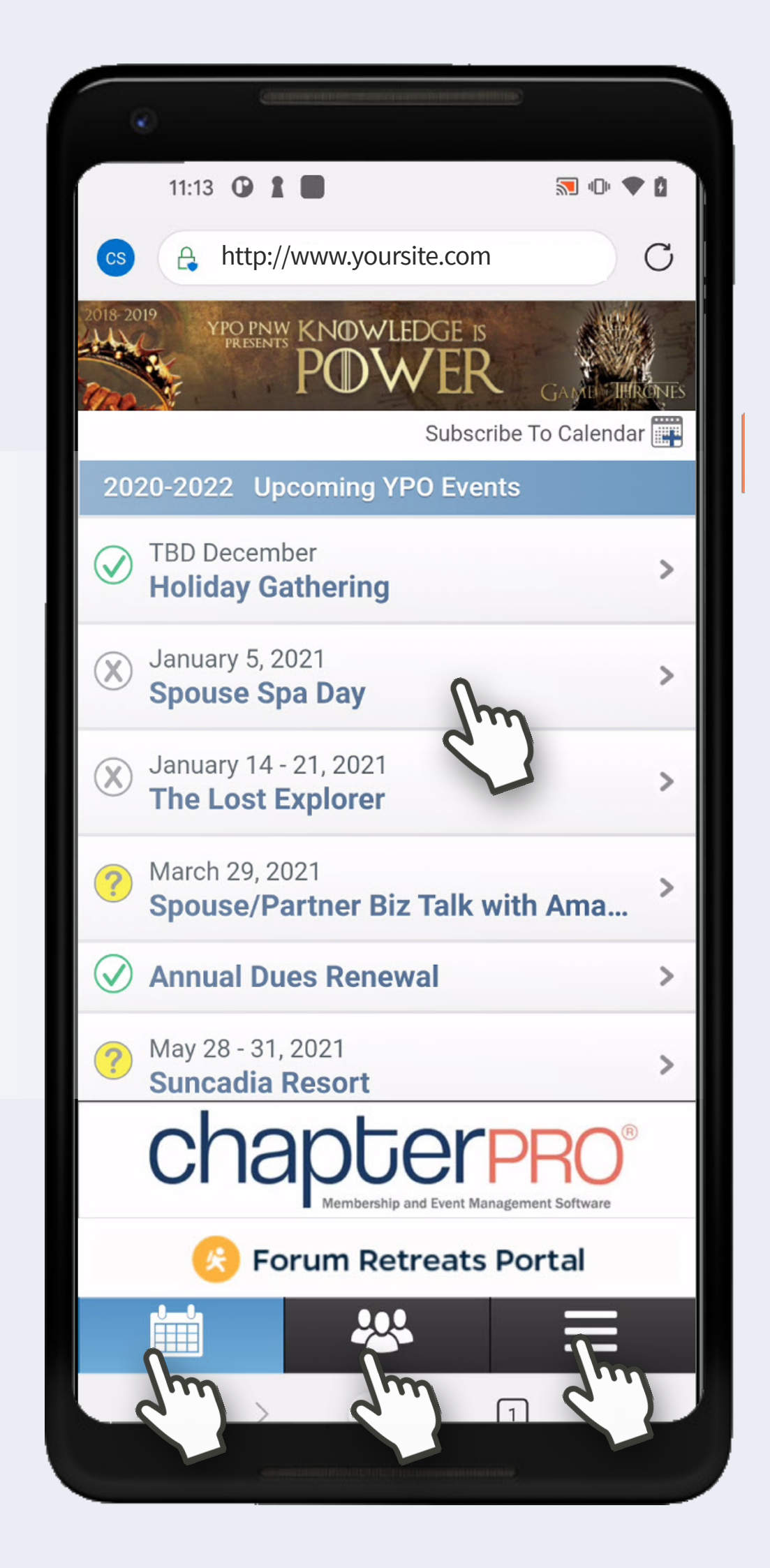

## You're In!

On Calendar, tap event title to view details & attendees, and RSVP. Swipe for previous/next.

Tap Members to view member directory. Use search or scroll.

Tap Member Name to view contact screen and tap to Phone, Text or Email. Swipe for previous/next.

Tap Menu to access all other info.